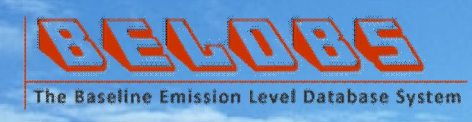

# The Baseline Emission Level Database System User Guide

Submitted to

Saskatchewan Ministry of the Environment

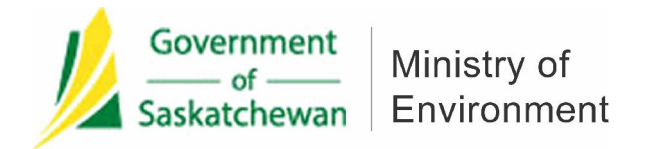

Prepared by

Institute for Energy, Environment and Sustainable Communities (IEESC) University of Regina

February, 2013

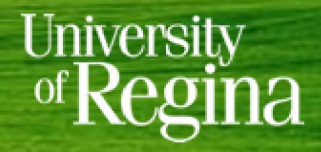

Institute for Energy, Environment and Sustainable Communities

### Contributors to the Guide

#### **Director:**

**Dr. Gordon Huang**, Canada Research Chair, Executive Director of the Institute for Energy, Environment and Sustainable Communities (IEESC), University of Regina

#### **Core Team:**

Xiuquan(Xander) Wang, Qianguo Lin, Guanhui Cheng, Yurui Fan

© Copyright 2013, Institute for Energy, Environment and Sustainable Communities (IEESC) of the University of Regina.

Please be advised that the information and data presented in all screenshots of this guide do not have any real meanings, they are only used for testing and demonstrative purpose.

Copies for this guide are available to download from: http://env.uregina.ca/bel

### **Purpose of the Guide**

The purpose of this document is to instruct reporters from the regulated emitters throughout the Province of Saskatchewan to report the greenhouse gases baseline emission levels, using the Baseline Emission Level Database System (BELDBS) developed by the IEESC, University of Regina.

The portal of the BELDBS is: <u>http://env.uregina.ca/bel</u>.

| CECLOCE<br>The Baseline Emission Level Database System | Username: Password: Sign In Remember me If you don't have an account, dick here to request. |
|--------------------------------------------------------|---------------------------------------------------------------------------------------------|
|--------------------------------------------------------|---------------------------------------------------------------------------------------------|

### **Table of Contents**

| Contributors to the Guide                              | . I |
|--------------------------------------------------------|-----|
| Purpose of the Guide                                   | 11  |
| Table of Contents                                      |     |
| 1. Set Up a Reporting Account                          | 1   |
| 1.1 Go to the portal of BELDBS                         | 1   |
| 1.2 Enter your information                             | 1   |
| 1.3 Wait for approval                                  | 2   |
| 1.4 Your request is approved                           | 2   |
| 1.5 Your account is ready to use                       | 3   |
| 2. Manage Your Account                                 | 4   |
| 2.1 Log into your account                              | 4   |
| 2.2 Your homepage                                      | 4   |
| 2.3 Change your password                               | 5   |
| 2.4 Forget your login password                         | 6   |
| 2.5 Sign out                                           | 6   |
| 3. Manage Your Facility                                | 7   |
| 3.1 Add a new facility                                 | 7   |
| 3.2 Wait for approval                                  | 8   |
| 3.3 Facility list                                      | 9   |
| 4. Report the Baseline Emission Level                  | .0  |
| 4.1 Create a new report                                | .0  |
| 4.1.1 Choose the facility                              | .2  |
| 4.1.2 Choose the baseline year                         | .2  |
| 4.1.3 Enter annual emission data                       | .3  |
| 4.1.4 Consult the Ministry                             | .3  |
| 4.1.5 Receive advice from the Ministry                 | .4  |
| 4.1.6 Enter information provided by a qualified person | .5  |
| 4.1.7 Save as a draft                                  | .5  |
| 4.1.8 BEL report list                                  | .6  |
| 4.1.9 Preview the BEL report                           | .6  |
| 4.1.10 Export BEL report to PDF                        | .8  |
| 4.1.11 Submit BEL report to the Ministry               | .8  |
| 4.1.12 What's next                                     | .9  |

# 1. Set Up a Reporting Account

Before you report the baseline emission level, you must set up a reporting account. Note that each reporting company can only set up one reporting account via the BELDBS. The following steps describe how to set up a reporting account.

#### 1.1 Go to the portal of BELDBS

Visit http://env.uregina.ca/bel, click on "click here to request".

| Government<br>Saskatchewan   Ministry of<br>Environment                   |                                                                                                    |
|---------------------------------------------------------------------------|----------------------------------------------------------------------------------------------------|
| Concepts & 2013, the Ministry of Environment, Government of SateAtchevan  | Sign In Username: Password: Sign In Remember me If you don't have an account, click here to request. |
| Copyright © 2013, the Ministry of Environment, Government of Saskatchewan | Howered by the IECSC, University of Regina   leesc@env.uregina.ca                                    |

#### **1.2 Enter your information**

On page "Account Request", enter your name and contact information and select your reporting company name, then click on "Submit" to submit your account request.

| BLOCE<br>Ine Emission Level Database System | ī            | Government<br>Saskatchewan En |
|---------------------------------------------|--------------|-------------------------------|
| Account Request                             |              |                               |
| First Name:                                 | Last Name:   |                               |
| Reporting Company:                          |              |                               |
| Agrium Inc.                                 | <b>×</b>     |                               |
| Your Position:                              | Telephone:   |                               |
| Email:                                      |              |                               |
| Mailing Address:                            |              |                               |
| City/District:                              | Postal Code: | Province:                     |
| Submit                                      |              |                               |
|                                             |              |                               |

#### 1.3 Wait for approval

Your account request will be submitted to the Ministry of Environment for approval. Once your request is approved or refused, the BELDBS will send a notice email to your email address.

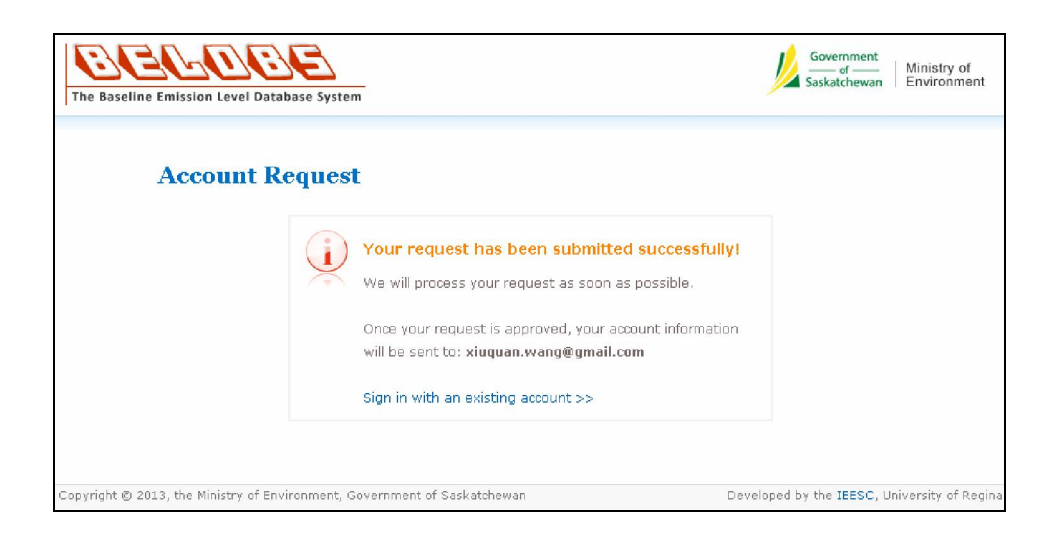

#### 1.4 Your request is approved

The Ministry of Environment will decide whether to approve your account request. Once your

request is approved, you will receive an email as follows:

| You | ur BELDBS account request has been approved! 😑 Inbox 🗴                                                                                                    |
|-----|----------------------------------------------------------------------------------------------------|
| ÷   | BELDBS - SK<br>to me 👻                                                                                                    |
|     | Dear The second second s                                                                                                    |
|     | You have submitted a BELDBS account request on 2/4/2013 4:43:37 PM with the following details:                                                                                                    |
|     | Position: Company: Company: Co |
|     | Email: Contract Contract Contr |
|     | We would like to notify you that your request has been approved. Your account is:                                                                                                    |
|     | Username:<br>Password:                                                                                                    |
|     | Congratulations! Please keep this email for your record. You can login to your account at <u>http://env.uregina.ca/bel/</u>                                                                                                    |
|     | Sincerely,<br>The BELDBS Account                                                                                                    |

### 1.5 Your account is ready to use

You will find your username and password in the approved notice email. Now your account is ready to use.

# 2. Manage Your Account

As a reporting user, you may change your login password after sign in with your initial password.

#### 2.1 Log into your account

Visit the portal of BELDBS and enter your username and initial login password, then click on "Sign In".

| Government<br>Saskatchewan   Ministry of<br>Environment                   |                                                                   |
|---------------------------------------------------------------------------|-------------------------------------------------------------------|
|                                                                           | Sign In                                                           |
|                                                                           | Username:                                                         |
|                                                                           | xiuquan.wang@gmail.com                                            |
| The Baseline Emission Level Database System                               | Password:                                                         |
| Copyright © 2013, the Ministry of Environment, Government of Saskatchewan | Powered by the IEESC, University of Regina   ieeso@env.uregina.ca |

#### 2.2 Your homepage

Your will be redirected to your homepage once you sign in successfully.

| The Baseline Emission Level I                            | Welcome, xluquan.wang@gmail.com<br>Last signed in: 2/4/2013 4:50:44 PM<br>My Profile   Change Password   Sign Out | Government Saskatchewan Environment |
|----------------------------------------------------------|----------------------------------------------------------------------------------------------------|-------------------------------------|
| Homepage     My Profile     Change Password     Facility | My Profile<br>Tester ABC                                                                                          |                                     |
| Add Facility<br>Facility List                            | Reporting Company: Control Control                                                                                |                                     |
| New Report<br>Report List                                | Telephone: 3                                                                                                    | -                                   |
|                                                          | Mailing Address: Con<br>Create Date: 2/4/2013 4:43:37 1                                                           | PM                                  |
|                                                          | Status: Approved Last Signed In: 2/4/2013 5:02:11 F                                                               | PM                                  |
|                                                          |                                                                                                    |                                     |

#### 2.3 Change your password

Enter your old password and new password, then click on "Change".

| The Baseline Emission Leve                                    | Weld<br>Last<br>Database System | ome, xiuquan.wang@gmail.com<br>signed in: 2/4/2013 5:10:32 PM<br>offie   Change Password   Sign Out                                              | Government<br>Gaskatchewan   Ministry of<br>Environment |
|---------------------------------------------------------------|---------------------------------|----------------------------------------------------------------------------------------------------|---------------------------------------------------------|
| ✓ Homepage<br>My Profile                                      | Change Passwor                  | d                                                                                                    |                                                         |
| Facility     Add Facility                                     | Old Password:                   | * Please enter your old password.                                                                                                    |                                                         |
| Facility List<br>V BEL Reporting<br>New Report<br>Report List | New Password:                   | * Please enter your new password.<br>Your password should consists of at least 1 digit, 1 lor<br>The length should be between 6 to 25 characters | wercase and 1 uppercase letter.                         |
|                                                               | Confirm Password:               | Please comfirm your new password.                                                                                                    |                                                         |
|                                                               |                                 | Change                                                                                                    |                                                         |
|                                                               |                                 |                                                                                                    |                                                         |

Your new password must meet the minimum requirements for the security purpose:

- The password must consist of at least 1 digit, 1 lowercase and 1 uppercase letter;
- The length should be between 6 to 25 characters.

Your will see an alert window once you changed your login password successfully.

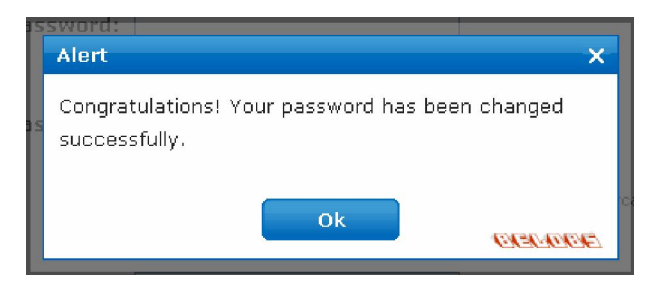

#### 2.4 Forget your password

If you forget your login password, you can contact the BELDBS Account support to reset your password. After that, you will receive an email containing your temporary login password. You can change it once you log into your account with the temporary password.

| Your BELDBS login password has                                            | been reset! 🖶 🖶                             |
|---------------------------------------------------------------------------|---------------------------------------------|
| BELDBS - SK<br>to me .<br>Dear Tester ABC,                                | 5:24 PM (0 minutes ago) 📩 🔸 👻               |
| We would like to notify you that your BELDI<br>new account is:            | BS login password has been reset. Your<br>= |
| Username: p<br>Password:                                                  | =                                           |
| Please keep this email for your record. You<br>http://env.uregina.ca/bel/ | can login to your account at                |
| Sincerely,<br>The BELDBS Account                                          |                                             |

#### 2.5 Sign out

For security purpose, you are suggested to sign out by clicking on "Sign Out" after you finish your operation.

| CELLO<br>The Baseline Emission Leve | DEL Database System | Welcome, xiuquan.wang@gmail.com<br>Last signed in: 2/4/2013 5:10;32.PM<br>My Profile   Change Password Sign Out | Government<br>Gaskatchewan   Ministry of<br>Environment |
|-------------------------------------|---------------------|----------------------------------------------------------------------------------------------------|---------------------------------------------------------|
| ✓ Homepage<br>My Profile            | My Profile          |                                                                                                    |                                                         |
| Change Password                     | Te                  | ster ABC                                                                                                    |                                                         |
| Add Eacility                        |                     | Username: xiuquan.wang@gmail.com                                                                                |                                                         |

# 3. Manage Your Facility

As a reporting user, you might be responsible for more than one facility in terms of baseline emission level reporting. The BELDBS allows you to manage your facilities by adding a new facility and viewing the facility list.

#### 3.1 Add a new facility

On the left navigation panel, click on "Add Facility". You will be redirected to "Add Facility" page. Enter facility name, location, city, postal code, province, longitude and latitude, date-of-service (i.e. when the facility comes into service), NPRI ID, NAICS code and reporting company, then click on "Submit".

| <ul> <li>Homepage</li> <li>My Profile</li> <li>Change Password</li> </ul> | Add Facility       |                                                                                           |
|---------------------------------------------------------------------------|--------------------|-------------------------------------------------------------------------------------------|
| <ul> <li>Facility</li> </ul>                                              | Facility Name:     | Test New Facility                                                                         |
| Add Facility                                                              |                    | * Please enter facility name.                                                             |
| REL Reporting                                                             | Location:          | 13-07-040-25W3                                                                            |
| New Report                                                                |                    | * Please enter the address of this facility.                                              |
| Report List                                                               | City:              | Regina                                                                                    |
|                                                                           |                    | * Please enter the city/district/municipality.                                            |
|                                                                           | Postal Code:       | S4S 123                                                                                   |
|                                                                           |                    | * Please enter the postal code.                                                           |
|                                                                           | Province:          | SK 💌                                                                                      |
|                                                                           |                    | * Please selecte the province.                                                            |
|                                                                           | Longitude:         | 103                                                                                       |
|                                                                           |                    | * Please enter the longitude.                                                             |
|                                                                           | Latitude:          | 49 * Diagon option the Intitude                                                           |
|                                                                           | P. I.              |                                                                                           |
|                                                                           | Date:              | Feb      2005      Please select the year and month when the facility comes into service. |
|                                                                           | NPRI ID:           |                                                                                           |
|                                                                           |                    | Please enter the NPRI ID of this facility.                                                |
|                                                                           | NAICS Code:        | 0                                                                                         |
|                                                                           |                    | Please enter the NAICS code of this facility.                                             |
|                                                                           | Reporting Company: | Saskatchewan Power Corporation 💌                                                          |
|                                                                           |                    | * Please select the reporting company for this facility.                                  |
|                                                                           |                    | Submit                                                                                    |
|                                                                           |                    |                                                                                           |
|                                                                           |                    |                                                                                           |

#### 3.2 Wait for approval

Your new facility request will be sent to the Ministry of Environment for approval.

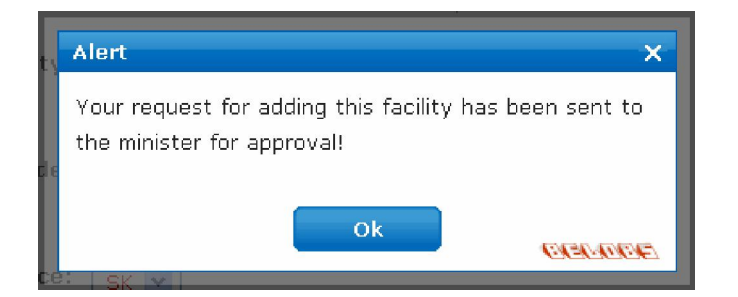

#### 3.3 Facility list

Your can view all facilities for which you are responsible by clicking on "Facility List" on the left navigation panel. You can find the testing facility named "Test New Facility" is also in your facility list, and its status is "Pending". Once the Ministry of Environment approved your new facility request, the status of the facility will be updated to "Enabled". Please note that you can not report the baseline emission level for a facility with a status of "Pending".

| The Baseline Emission Leve                                                                                                    | Welcome, xiuquan.wang@gmail.com<br>Last signed in: 2/4/2013 5:13:59 PM<br>My Profile   Change Password   Sign Out                                                                                                    | Government<br>of Ministry of<br>Saskatchewan |
|----------------------------------------------------------------------------------------------------|----------------------------------------------------------------------------------------------------|----------------------------------------------|
| <ul> <li>Homepage</li> <li>My Profile</li> <li>Change Password</li> <li>Facility</li> <li>Add Facility</li> <li>Facility List</li> </ul> | Boundary Dam Power Station         Saskatchewan Power Corporation [Bus. NO. 0]         Long: -103.0323       Lat: 49.0422         Status: Enabled                                                                                                    |                                              |
| ✓ BEL Reporting<br>New Report<br>Report List                                                                                             | NPRI ID: 2081       NAICS Code: 322111         Location:       04/05-002-08-W2, Estevan, SK G885W2         Ermine Generation Station       Saskatchewan Power Corporation [Bus. NO. 0]         Long:       -109.0399       Lat: 51.873         Status:       Enabled         NPRI ID:       24241         NAICS Code:       221112         Location:       SE-27-33-22-W3, Rural Municipality of Oakdale, SK V3H3C8 |                                              |
|                                                                                                    | Poplar River Power Station           Saskatchewan Power Corporation [Bus, NO, 0]           Long: -105.4883           Lat: 49.0472           Status: Enabled           NPRI ID: 2079           NAICS Code: 331110           Location: 24/25-001-27-W2, Coronach, SK P6A7B4                                                                                                    |                                              |
|                                                                                                    | Queen Elizabeth Power Station           Saskatchewan Power Corporation [Bus. NO. 0]           Long: -106.705         Lat: 52.0944           Status: Enabled           NPRI ID: 2085         NAICS Code: 331313           Location: NE-18-036-05-W2, Saskatoon, SK G4R5M9                                                                                                    |                                              |
|                                                                                                    | Shand Power Station<br>Saskatchewan Power Corporation [Bus. NO. 0]<br>Long: -102.864 Lat: 49.0879 Status: Enabled<br>NPRI ID: 2083 NAICS Code: 211113<br>Location: 03/04-002-07W2, Estevan, SK TOMOEO                                                                                                    |                                              |
|                                                                                                    | Test New Facility         Saskatchewan Power Corporation [Bus. NO. 0]         Long: 103       Lat: 49         Status: Pending         NPRI ID: 0       NAICS Code: 0         Location: 13-07-040-25W3, Regina, SK S4S 123                                                                                                    |                                              |
|                                                                                                    | Weyburn Oil Battery<br>Saskatchewan Power Corporation [Bus. NO. 0]Long: -103.802Lat: 49.4819Status: Enabled<br>NPRI ID: 16834NAICS Code: 221112Location: 05-16-006-13-W2, Weyburn, SK S4A2A6                                                                                                    |                                              |
| Copyright © 2013, the Ministry                                                                                                    | of Environment, Government of Saskatchewan Powered by the IEESC, Unive                                                                                                    | ersity of Regina   ieesc@env.uregina.ca      |

## 4. Report the Baseline Emission Level

This chapter introduces how to report the baseline emission level for a facility.

#### 4.1 Create a new report

Click on "New Report" on the left navigation panel, you will be redirected to "Create/Edit BEL Report" page. The following picture shows an overview of all sections to be filled when creating a BEL report. The subsequent introduction will cover all these sections to assist you in reporting the baseline emission level.

| The Baseline Emission Leve                                   | el Database System Welv    | come, xiuqu<br>signed in: 2/<br>rofile   Chan   | ian.wang@gmail.com<br>4/2013 5:13:59 PM<br>ge Password   Sign Out |                                                     |                                         |                                         |                                         | Governmen<br>Gaskatchewa   | t<br>- Ministry of<br>n Environme |
|--------------------------------------------------------------|----------------------------|-------------------------------------------------|-------------------------------------------------------------------|-----------------------------------------------------|-----------------------------------------|-----------------------------------------|-----------------------------------------|----------------------------|-----------------------------------|
| <ul> <li>Homepage</li> <li>My Profile</li> </ul>             | Create/Edit BEL            | Report                                          |                                                                   |                                                     |                                         |                                         |                                         |                            |                                   |
| Change Password<br>Facility<br>Add Facility<br>Facility List | Facility:                  | Boundar<br>* Please choo                        | y Dom Power Station<br>ase the facility.                          |                                                     |                                         |                                         |                                         |                            |                                   |
| BEL Reporting     New Report      Becort List                | Baseline Year:             | 2006<br>* Please choo                           | ose the baseline year.                                            | ×                                                   |                                         |                                         |                                         |                            |                                   |
| Report List                                                  | Annual Emission:           | Year                                            | CO2                                                               | CH4<br>Itonnes]                                     | N2O<br>[tonnes]                         | SF <sub>B</sub><br>[tonnes]             | HFCs<br>[tonnes]                        | PFCs<br>[tonnes]           | Actions                           |
|                                                              |                            | 2004                                            | Methodi 01 - DM 💌<br>Rawi                                         | Method: DI - DM 💌<br>Rawi                           | Method: 01 - DM V<br>Raw:               | Method: 01 - DM 💌<br>Raw:               | Method: 01 - DM 💌<br>CO <sub>3</sub> ei | Method: 01 - DM 💌<br>COgei | Update<br>Clear                   |
|                                                              |                            | 2005                                            | Method: D1 - DM V<br>Ram:                                         | Method: D1 - DM 💌                                   | Method: D1 - DM 💌                       | Method: D1 + DN V                       | Method: D1 - DM 💌<br>CO <sub>2</sub> e: | Method: 01 - DM 💌<br>CO2e: | Update<br>Clear                   |
|                                                              |                            | 2006                                            | Nethod: 01 - DM V                                                 | Rav:                                                | Raw:                                    | Method: D1 - DM 💌<br>Raw:               | Method: 01 - DM 💌<br>CO2e:              | Method: 01 - DM 💌<br>COge: | Update<br>Clear                   |
|                                                              |                            | 2007                                            | COze:<br>Method: 01 - DM ¥<br>Raw:                                | COle:<br>Method: D1 - DM 💌<br>R.av:                 | COze:<br>Method: D1 - DM 💌<br>Raw:      | COge:<br>Method: 01-DN V<br>Rau:        | Method: 01 - DM 💌                       | Method: 01 - DM 💌<br>COge: | Update                            |
|                                                              |                            | 2008                                            | COge:<br>Mathod: D1 - DM 💌<br>Ray:                                | COle:<br>Method: DI-DM V<br>Raw:                    | COge:<br>Method: D1-DM V<br>Raw:        | COge:<br>Method: D1-DM 💌<br>Rav:        | Method: D1 - DM 💌<br>COze:              | Mathod: 01 - DM 💌<br>COze: | Update                            |
|                                                              |                            | 2009                                            | CO <sub>2</sub> e:<br>Method: 01 - DM V<br>Raw:                   | CO <sub>2</sub> e:<br>Method: 01 - DM 💌<br>Rav:     | COze:<br>Method: 01-DM V<br>Ray:        | CO2e:<br>Method: 01-DN V<br>Ray:        | Method: 01 - DM 💌<br>COge:              | Method: 01-DM 💌<br>COge:   | Update                            |
|                                                              |                            | 2010                                            | COge:<br>Method: 01 - DM V                                        | COger<br>Method: 01 - DM 💌<br>Raw:                  | COge:<br>Method: D1 - DM 👽<br>Raw:      | COger<br>Method: D1 - DM 💌<br>Ravi:     | Method: D1 - DM 💌                       | Method: 01 - DM 💌          | Clear<br>Update                   |
|                                                              |                            | 2011                                            | COze:<br>Mathod: D1 - DM 💌                                        | COze:<br>Method: D1 - DM 💌                          | CO26:<br>Method: D1-DM V                | COze:<br>Method: D1 - DM 💌              | Method: D1 - DM V                       | Method: 01-DM 💌            | Clear<br>Update                   |
|                                                              |                            | 2012                                            | COze:<br>Method: 01 - DM                                          | CO <sub>2</sub> e:<br>Method: 01-DM 👻               | CO <sub>2</sub> e:<br>Method: D1 - DM 👻 | CO <sub>2</sub> e:<br>Method: 01 - DM 🔍 | Method: 01 - DM                         | Method: 01 - DM            | Clear<br>Update                   |
|                                                              |                            | 2013                                            | Raw:<br>COze:<br>Method: 01-DM 💌                                  | Raw:<br>COze:<br>Method: D1 - DM 💌                  | Rev:<br>COle:<br>Method: DI-DM 💌        | Rav:<br>COje:<br>Method: D1-DM 💌        | CO2e:<br>Method: 01 - DM 💌              | CO2e:<br>Method: 01-DM 💌   | Clear<br>Update                   |
|                                                              |                            | * Please ente                                   | Raw:<br>CO <sub>2</sub> e:<br>In the annual emission date         | Raw:<br>COge:<br>a for each year.                   | Ram:                                    | Rav:                                    | CO2e:                                   | C02e:                      | Clear                             |
|                                                              |                            | If the data                                     | for a specific year is no                                         | it available, please ei                             | nter 0 for each item.                   |                                         |                                         |                            |                                   |
|                                                              | Qualified Person:          | * Please ente                                   | r the full name of qualified                                      | d person.                                           |                                         |                                         |                                         |                            |                                   |
|                                                              | Credential:                | <ul> <li>P.Eng</li> <li>Please chool</li> </ul> | P.Geo Others                                                      | ied person. If you chose                            | others, you must specify                | rit.                                    |                                         |                            |                                   |
|                                                              | Telephone:                 | * Please ente                                   | r the telephone number of                                         | f qualified person                                  |                                         |                                         |                                         |                            |                                   |
|                                                              | Email:                     |                                                 |                                                                   | gaanios por sorri                                   |                                         |                                         |                                         |                            |                                   |
|                                                              | Comments:                  | * Please ente                                   | r the email address of qua                                        | alified person.                                     |                                         |                                         |                                         |                            |                                   |
|                                                              |                            | Please enter                                    | the comments of qualified                                         | person, if any.                                     | la la                                   |                                         |                                         |                            |                                   |
|                                                              | Verification<br>Statement: | 送择文件<br>* Upload the                            | 未选择文件<br>verification statement hen                               | e, only PDF format is ac                            | ceptable.                               |                                         |                                         |                            |                                   |
|                                                              | BEL Report :               | 选择文件                                            | 未选择文件                                                             |                                                     |                                         |                                         |                                         |                            |                                   |
|                                                              | Other Attachment:          | * Upload the<br>送择文件:<br>Upload one n           | BEL Report here, only PDF<br>未选择文件<br>nore attachement if necess  | * format is acceptable.<br>sary, only PDF format is | acceptable.                             |                                         |                                         |                            |                                   |
|                                                              | Your Comments:             |                                                 |                                                                   |                                                     |                                         |                                         |                                         |                            |                                   |
|                                                              |                            | If you want to                                  | o make some comments, p                                           | please enter here.                                  |                                         |                                         |                                         |                            |                                   |
|                                                              |                            | Save as                                         | draft Consult (                                                   | the Ministry                                        |                                         |                                         |                                         |                            |                                   |
|                                                              | 12 h                       |                                                 |                                                                   |                                                     |                                         |                                         |                                         |                            |                                   |

#### 4.1.1 Choose the facility

Choose a facility for which you would like to create a BEL report or edit its BEL report if it already exists. Please note that if the service period of a facility is less than 4 years, it is not required to report the baseline emission level. Accordingly, this facility will not be listed in the dropdown list which shows all facilities to be reported.

| Facility:      | Boundary Dam Power Station    | ~ |   |
|----------------|-------------------------------|---|---|
|                | Boundary Dam Power Station    |   |   |
|                | Ermine Generation Station     |   |   |
|                | Poplar River Power Station    |   |   |
|                | Queen Elizabeth Power Station |   |   |
| Baseline Year: | Shand Power Station           |   | 4 |
|                | Weyburn Oil Battery           |   |   |

#### 4.1.2 Choose the baseline year

Choose the baseline year for the BEL report.

| Baseline Year: | 2006                              | ~ |
|----------------|-----------------------------------|---|
|                | 2006                              |   |
|                | 3-Year Average [2004, 2005, 2006] |   |
| nnual Emission | 3-Year Average [2005, 2006, 2007] |   |
|                | 3-Year Average [2006, 2007, 2008] |   |
|                | Year                              |   |

The BELDBS will automatically generate the baseline year options according to the date-of-service of the facility you have selected in the previous step:

• For facilities with date-of-service earlier than 2004 (including 2004), the baseline year options will be:

2006 3-Year Average [2004, 2005, 2006] 3-Year Average [2005, 2006, 2007] 3-Year Average [2006, 2007, 2008]

• For facilities with date-of-service in 2005, the baseline year options will be:

2006 3-Year Average [2005, 2006, 2007] 3-Year Average [2006, 2007, 2008] • For facilities with date-of-service in 2006, the baseline year options will be:

2006 3-Year Average [2006, 2007, 2008]

• For facilities with date-of-service later than 2006, the baseline year will be the fourth year since the date-of-service. For example, if the date-of-service is in 2007, the baseline year will be 2010.

#### 4.1.3 Enter annual emission data

You are required to provide annual emission data from the year-of-service to the latest year. If the emission data for a given year is not available, please enter 0 for each type of GHGs.

For each year, you need to enter raw emission data for  $CO_2$ ,  $CH_4$ ,  $N_2O$  and  $SF_8$ , the  $CO_2$  equivalent value will be calculated automatically according to the IPCC GWP factors; as for HFCs and PFCs, you are required to enter the total equivalent  $CO_2$  value directly. You can choose the calculation method for each individual gas by clicking on the dropdown list named "Method". The BELDBS integrates five classified methods:

01 – DM: Direct Measurement
02 – MB: Mass Balance
03 – EF: Emission Factors
04 – EC: Engineering Calculations
05 – EE: Engineering Estimates

After you enter the emission data for a given year, you must click on "Update" button in the right end to submit it. If you want to clear your inputs, you can click on "Clear" button in the right end.

| Annual Emission: | Year | CO2<br>[tonnes]                             | CH4<br>[tonnes]                                          | N2O<br>[tonnes]                                            | SF8<br>[tonnes]                                           | HFCs<br>[tonnes]                            | PFCs<br>[tonnes]                            | Actions         |
|------------------|------|---------------------------------------------|----------------------------------------------------------|------------------------------------------------------------|-----------------------------------------------------------|---------------------------------------------|---------------------------------------------|-----------------|
|                  | 2004 | Method: 01 - DM ♥<br>Raw: 20<br>CO₂e: [200] | Method: 01 - DM ♥<br>Raw: 12<br>CO <sub>2</sub> e: [252] | Method: 01 - DM ♥<br>Raw: 35<br>CO <sub>2</sub> e: [10850] | Method: 01 - DM 💌<br>Raw: 1<br>CO <sub>2</sub> e: [23901] | Method: 01 - DM 💌<br>CO <sub>2</sub> e: 123 | Method: 01 - DM 💌<br>CO <sub>2</sub> e: 234 | Update<br>Clear |

#### 4.1.4 Consult the Ministry

If you are confused by choosing baseline year while you have more options, you may consult the Ministry of Environment for any advices or suggestions. In this case, you do not have to fill the information provided by the qualified person. You only need to select a baseline year arbitrarily and enter the annual emission data, then click on "Consult the Ministry" at the bottom of the page. You also can add your comments if necessary. Your request will be sent to the Ministry for comments. Meanwhile, the status of this BEL report will be updated as "Draft – For Advice", you can not edit it until advices are received from the Ministry.

| Your Comments: | Your comments here                                   |
|----------------|------------------------------------------------------|
|                |                                                      |
|                |                                                      |
|                |                                                      |
|                |                                                      |
|                | If you want to make some comments, please enter here |
|                | n you want to make some comments, please enter here. |
|                |                                                      |
|                | Save as draft Consult the Ministry                   |
|                |                                                      |
|                |                                                      |

#### 4.1.5 Receive advice from the Ministry

You will receive an email if your request is processed and advised by the Ministry. The status of the BEL report will be updated as "Advice Received – For Advice". You can then log into your account and continue with your reporting works related to this BEL report. If you still have any questions or problems, you can continue to consult the Ministry until you are ready to fill the information provided by a qualified person.

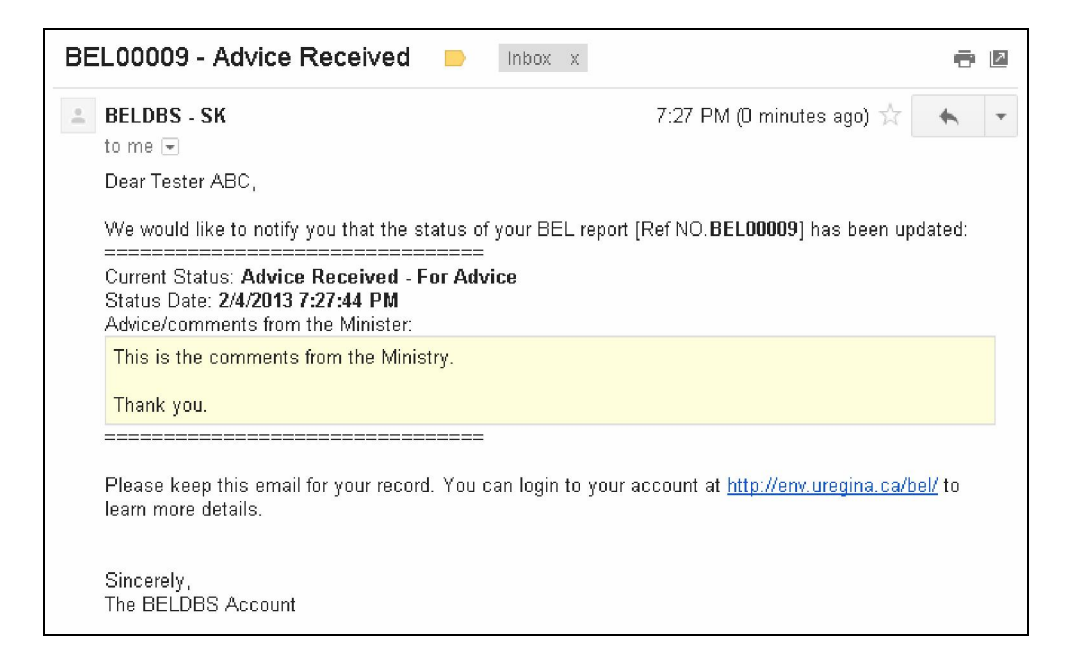

#### 4.1.6 Enter information provided by a qualified person

You need to enter the information provided by a qualified person, including name, credential, telephone, email address, comments of the qualified person. You are also required to upload the verification statement, the verified BEL report, and other attachment if necessary. Please note that only PDF format is acceptable when uploading these files to the BELDBS.

| Qualified Person:          | * Please enter the full name of qualified person.                                                                              |
|----------------------------|----------------------------------------------------------------------------------------------------|
| Credential:                | P.Eng      P.Geo      Others     * Please choose the credential of qualified person. If you chose others, you must specify it. |
| Telephone:                 | * Please enter the telephone number of qualified person.                                                                       |
| Email:                     |                                                                                                    |
|                            | * Please enter the email address of qualified person.                                                                          |
| Comments:                  |                                                                                                    |
|                            | Please enter the comments of qualified person, if any.                                                                         |
| Verification<br>Statement: | Choose File No file chosen<br>* Upload the verification statement here, only PDF format is acceptable.                         |
| BEL Report:                | Choose File No file chosen<br>* Upload the BEL Report here, only PDF format is acceptable.                                     |
| Other Attachment:          | Choose File No file chosen<br>Upload one more attachement if necessary, only PDF format is acceptable.                         |

#### 4.1.7 Save as a draft

After you enter all required fields, you can click on "Save as Draft" to save the BEL report as a draft.

| Your Comments: | Your comments here                                                                       |
|----------------|------------------------------------------------------------------------------------------|
|                |                                                                                          |
|                | If you want to make some comments, please enter here. Save as draft Consult the Ministry |

#### 4.1.8 BEL report list

You can view all BEL reports you created in your account by clicking on "Report List" on the left navigation panel. You can edit the information of a BEL report, by clicking on "Edit" on the right end, while its status is "Draft - General" or "Advice Received - For Advice" or "Comments Received - For Approval". Otherwise, the BEL report will be locked to prevent any modifications. You can always preview the BEL report regardless of which status it is in, by clicking on "Preview" on the right end.

| The Baseline Emission Leve                                                                                                    | Welcome, xiuquan.wang@gmail.com<br>Last signed in: 2/4/2013 8:32:29 PM<br>My Profile   Change Password   Sign Out                                                                                                    | Government<br>Saskatchewan Environment |
|----------------------------------------------------------------------------------------------------|----------------------------------------------------------------------------------------------------|----------------------------------------|
| ✓ Homepage<br>My Profile<br>Change Password                                                                                                | BEL Report List There is only 1 copy of BEL report.                                                                                                    |                                        |
| <ul> <li>Facility         Add Facility         Facility List</li> <li>BEL Reporting         New Report         Report List     </li> </ul> | Boundary Dam Power Station<br>Ref NO.: BEL00009 Baseline Year: 2004, 20052006<br>Qualified Person: Test Qualified Person Comments: Yes<br>Verification Statement: Comments.pdf [18KB]<br>BEL Report: Comments.pdf [18KB]<br>Other Attachment: Comments.pdf [18KB]<br>Your Comments: Yes<br>Status: Draft - General Status Date: 2/4/2013 8:54:10 PM | Edit<br>Preview                        |

#### 4.1.9 Preview the BEL report

After you click on "Preview" button, you will be redirected to "BEL Report Preview" page. A reference number will be generated automatically for administration purpose when you creating a BEL report. Generally, the reference number starts with "BEL" and is followed by five digits, e.g. BEL00001. You can view all information about the BEL report, for example, facility, reporting company, public contact, baseline year, baseline level, status, comments of a qualified person (including verification statement, BEL report), reporter's comments, comments of the Ministry, and annual emission data. You may export the annual emission data to CSV file by clicking on "B" button.

| e              | BEL Report Prev         | view                                                                 |                                                                  |                                                                           |                                                                                |                                                                                                    |                                                       |                                                       |                                                                                         |
|----------------|-------------------------|----------------------------------------------------------------------|------------------------------------------------------------------|---------------------------------------------------------------------------|--------------------------------------------------------------------------------|----------------------------------------------------------------------------------------------------|-------------------------------------------------------|-------------------------------------------------------|-----------------------------------------------------------------------------------------|
| Password       | Reference NO -          | 251.0                                                                | 0000                                                             |                                                                           |                                                                                |                                                                                                    |                                                       |                                                       |                                                                                         |
| lity           | Reference NO            | BELO                                                                 | 0009                                                             |                                                                           |                                                                                |                                                                                                    |                                                       |                                                       |                                                                                         |
| ist<br>portina | Facility:               | 1                                                                    | Boi                                                              | indary                                                                    | Dam P                                                                          | ower St                                                                                            | ation                                                 |                                                       |                                                                                         |
| oort           |                         |                                                                      | City/L                                                           | on: 04/05<br>District/Muni                                                | cipality: Est                                                                  | 2<br>evan, SK                                                                                      |                                                       |                                                       |                                                                                         |
| ist            |                         |                                                                      | Posta<br>NPRI                                                    | Code: <b>G8</b><br>ID: <b>2081</b>                                        | 15₩2                                                                           |                                                                                                    |                                                       |                                                       |                                                                                         |
|                |                         |                                                                      | NAIC:                                                            | S Code: <b>32</b>                                                         | 2111                                                                           |                                                                                                    |                                                       |                                                       |                                                                                         |
|                | Reporting Company:      |                                                                      | Tradir                                                           | g Name: Sa                                                                | skPower                                                                        |                                                                                                    |                                                       |                                                       |                                                                                         |
|                |                         |                                                                      | Busine                                                           | Name: Sas<br>ess Number                                                   | katchewan<br>: O                                                               | Power Corp                                                                                         | oration                                               |                                                       |                                                                                         |
|                | Public Contact:         |                                                                      | F                                                                | ull Name: T                                                               | ester ABC                                                                      |                                                                                                    |                                                       |                                                       |                                                                                         |
|                |                         |                                                                      |                                                                  | osition: Ma                                                               | nager<br>806581956                                                             | 7                                                                                                  |                                                       |                                                       |                                                                                         |
|                |                         |                                                                      |                                                                  | mail: <mark>xiuq</mark> u                                                 | ian.wang@                                                                      | gmail.com                                                                                          |                                                       |                                                       |                                                                                         |
|                |                         |                                                                      | H<br>C                                                           | ity/District:                                                             | Regina, SK                                                                     | Spence St                                                                                          |                                                       |                                                       |                                                                                         |
|                |                         |                                                                      | P                                                                | ostal Code:                                                               | 545 4H4                                                                        |                                                                                                    |                                                       |                                                       |                                                                                         |
|                | Baseline Year:          | 2004                                                                 | , 20052                                                          | 006                                                                       |                                                                                |                                                                                                    |                                                       |                                                       |                                                                                         |
|                | Baseline Level:         |                                                                      | C 0 <sub>2</sub>                                                 | CH4                                                                       | N20                                                                            | SF8                                                                                                | HFCs                                                  | PFCs                                                  | Total                                                                                   |
|                |                         | CO <sub>2</sub> e<br>[tonnes                                         | 14                                                               | 5 31                                                                      | 5 12,40                                                                        | 167,30                                                                                             | 7 12                                                  | 240                                                   | 180,536                                                                                 |
|                | Status:                 | Draft -                                                              | General                                                          |                                                                           |                                                                                |                                                                                                    |                                                       |                                                       |                                                                                         |
|                | Status Date:            | 2/4/20                                                               | 113 8:54:1                                                       | 0 PM                                                                      |                                                                                |                                                                                                    |                                                       |                                                       |                                                                                         |
|                | Commonts of             | -/ -/                                                                |                                                                  |                                                                           |                                                                                |                                                                                                    |                                                       |                                                       |                                                                                         |
|                | Qualified Person:       | Full Nan<br>Telepho                                                  | ne: Test Q<br>ne: 13063                                          | ualified Pe<br>373298                                                     | Email: test                                                                    | g)<br>t@123.com                                                                                    |                                                       |                                                       |                                                                                         |
|                |                         | Verificat                                                            | tion Staten                                                      | ent: Comm                                                                 | ents.pdf [18                                                                   | КВ]                                                                                                |                                                       |                                                       |                                                                                         |
|                |                         | Other: (                                                             | Comments.                                                        | pdf [18K8]                                                                | ovoj                                                                           |                                                                                                    |                                                       |                                                       |                                                                                         |
|                |                         | Here i                                                               | s the com                                                        | ments from                                                                | m qualified                                                                    | person                                                                                             |                                                       |                                                       |                                                                                         |
|                | Reporter's<br>Comments: | Your comments here                                                   |                                                                  |                                                                           |                                                                                |                                                                                                    |                                                       |                                                       |                                                                                         |
|                | Comments of             | This is the comments from the Ministry.                              |                                                                  |                                                                           |                                                                                |                                                                                                    |                                                       |                                                       |                                                                                         |
|                | Ministry:               | Thank you.                                                           |                                                                  |                                                                           |                                                                                |                                                                                                    |                                                       |                                                       |                                                                                         |
|                | Annual Casinaian        |                                                                      |                                                                  |                                                                           |                                                                                |                                                                                                    |                                                       |                                                       |                                                                                         |
|                | (CO <sub>2</sub> e):    | Year                                                                 | CO2<br>[tonnes]                                                  | CH <sub>4</sub><br>[tonnes]                                               | N <sub>2</sub> 0<br>[tonnes]                                                   | SF8<br>[tonnes]                                                                                    | HFCs<br>[tonnes]                                      | PFCs<br>[tonnes]                                      | Total<br>[tonnes]                                                                       |
|                |                         | 2004                                                                 | 20                                                               |                                                                           | 10,850                                                                         | 23,901                                                                                             | 123                                                   | 234                                                   | 35,380                                                                                  |
|                |                         |                                                                      |                                                                  | 292                                                                       |                                                                                |                                                                                                    |                                                       |                                                       |                                                                                         |
|                |                         | 2005                                                                 | 123                                                              | 232                                                                       | 620                                                                            | 47,802                                                                                             | 2                                                     | 2                                                     | 48,570                                                                                  |
|                |                         | 2005<br>2006                                                         | 123<br>2                                                         | 232<br>21<br>42                                                           | 620<br>930                                                                     | 47,802<br>95,604                                                                                   | 2                                                     | 2                                                     | 48,570<br>96,586                                                                        |
|                |                         | 2005<br>2006<br>2007                                                 | 123<br>2<br>12                                                   | 232<br>21<br>42<br>2,352                                                  | 620<br>930<br>3,720                                                            | 47,802<br>95,604<br>286,812                                                                        | 2<br>4<br>12                                          | 2<br>4<br>12                                          | 48,570<br>96,586<br>292,920                                                             |
|                |                         | 2005<br>2006<br>2007<br>2008                                         | 123<br>2<br>12<br>12                                             | 232<br>21<br>42<br>2,352<br>252                                           | 620<br>930<br>3,720<br>3,720                                                   | 47,802<br>95,604<br>286,812<br>286,812                                                             | 2<br>4<br>12<br>12                                    | 2<br>4<br>12<br>12                                    | 48,570<br>96,586<br>292,920<br>290,820                                                  |
|                |                         | 2005<br>2006<br>2007<br>2008<br>2009                                 | 123<br>2<br>12<br>12<br>12                                       | 232<br>21<br>42<br>2,352<br>252<br>252                                    | 620<br>930<br>3,720<br>3,720<br>7,130                                          | 47,802<br>95,604<br>286,812<br>286,812<br>549,723                                                  | 2<br>4<br>12<br>12<br>23                              | 2<br>4<br>12<br>12<br>23                              | 48,570<br>96,586<br>292,920<br>290,820<br>557,163                                       |
|                |                         | 2005<br>2006<br>2007<br>2008<br>2009<br>2010                         | 123<br>2<br>12<br>12<br>12<br>12<br>12<br>12                     | 232<br>21<br>42<br>2,352<br>252<br>252<br>252                             | 620<br>930<br>3,720<br>3,720<br>7,130<br>3,720                                 | 47,802<br>95,604<br>286,812<br>286,812<br>549,723<br>286,812                                       | 2<br>4<br>12<br>12<br>23<br>12                        | 2<br>4<br>12<br>12<br>23<br>12                        | 48,570<br>96,586<br>292,920<br>290,820<br>557,163<br>298,940                            |
|                |                         | 2005<br>2006<br>2007<br>2008<br>2009<br>2010<br>2011                 | 123<br>2<br>12<br>12<br>12<br>12<br>132<br>132                   | 232<br>21<br>42<br>2,352<br>252<br>252<br>252<br>252                      | 620<br>930<br>3,720<br>3,720<br>7,130<br>3,720                                 | 47,802<br>95,604<br>286,812<br>286,812<br>549,723<br>286,812<br>286,812                            | 2<br>4<br>12<br>12<br>23<br>12<br>12                  | 2<br>4<br>12<br>12<br>23<br>12<br>12<br>12            | 48,570<br>96,586<br>292,920<br>290,820<br>557,163<br>290,940<br>290,940                 |
|                |                         | 2005<br>2006<br>2007<br>2008<br>2009<br>2010<br>2011<br>2011         | 123<br>2<br>12<br>12<br>12<br>12<br>12<br>132<br>132<br>12<br>23 | 232<br>21<br>42<br>2,352<br>252<br>252<br>252<br>252<br>252<br>252<br>483 | 620<br>930<br>3,720<br>3,720<br>7,130<br>3,720<br>3,720<br>3,720               | 47,802<br>95,604<br>286,812<br>286,812<br>549,723<br>286,812<br>286,812<br>549,723                 | 2<br>4<br>12<br>12<br>23<br>12<br>12<br>12<br>23      | 2<br>4<br>12<br>23<br>12<br>12<br>12<br>12<br>23      | 48,570<br>96,586<br>292,920<br>290,020<br>557,163<br>290,940<br>290,820<br>557,405      |
|                |                         | 2005<br>2006<br>2007<br>2008<br>2009<br>2010<br>2011<br>2012<br>2012 | 123<br>2<br>12<br>12<br>12<br>132<br>132<br>12<br>23<br>0        | 232<br>21<br>42<br>2,352<br>252<br>252<br>252<br>252<br>483<br>0          | 620<br>930<br>3,720<br>3,720<br>7,130<br>3,720<br>3,720<br>3,720<br>7,130      | 47,802<br>95,604<br>286,812<br>286,812<br>549,723<br>286,812<br>286,812<br>549,723<br>549,723<br>0 | 2<br>4<br>12<br>23<br>12<br>12<br>12<br>12<br>23<br>0 | 2<br>4<br>12<br>12<br>12<br>12<br>12<br>12<br>23<br>0 | 48,570<br>96,586<br>292,920<br>290,820<br>557,163<br>290,940<br>557,405<br>557,405      |
|                |                         | 2005<br>2006<br>2007<br>2008<br>2009<br>2010<br>2011<br>2012<br>2013 | 123<br>2<br>12<br>12<br>12<br>132<br>132<br>12<br>23<br>0        | 232<br>21<br>42<br>2,352<br>252<br>252<br>252<br>252<br>252<br>483<br>0   | 620<br>930<br>3,720<br>3,720<br>7,130<br>3,720<br>3,720<br>3,720<br>7,130<br>0 | 47,802<br>95,604<br>286,812<br>286,812<br>549,723<br>286,812<br>286,812<br>549,723<br>0            | 2<br>4<br>12<br>12<br>23<br>12<br>12<br>12<br>23<br>0 | 2<br>4<br>12<br>12<br>23<br>12<br>12<br>23<br>23<br>0 | 48,570<br>96,586<br>292,920<br>290,820<br>557,163<br>290,940<br>290,820<br>557,405<br>0 |

#### 4.1.10 Export BEL report to PDF

You can generate a PDF file for this BEL report for review and other purposes by clicking on "Generate PDF" button.

| GE<br>The Baseline Em                  | LOC             | e System                 |                |                | Government<br>Government<br>Saskatchewan Environme |  |  |  |
|----------------------------------------|-----------------|--------------------------|----------------|----------------|----------------------------------------------------|--|--|--|
|                                        |                 | Baseline Emiss           | sion Lev       | /el Re         | eport                                              |  |  |  |
|                                        |                 |                          |                |                | Reference No. BEL000                               |  |  |  |
| ection A: F                            | acility Inform  | nation                   |                |                |                                                    |  |  |  |
| Name                                   | Boundary D      | am Power Station         |                |                |                                                    |  |  |  |
| Location                               | 04/05-002-08-W2 |                          |                |                |                                                    |  |  |  |
| City/District/Municipality Estevan, SK |                 |                          | Po             | stal Code      | G8B5W2                                             |  |  |  |
| NPRI ID                                | 2081            | ·                        | NA             | ICS Code       | 322111                                             |  |  |  |
| ection B: I                            | Reporting Com   | npany Information        |                |                |                                                    |  |  |  |
| Legal Name                             | e Saskat        | chewan Power Corporation |                |                |                                                    |  |  |  |
| Business N                             | o. <b>0</b>     |                          |                |                |                                                    |  |  |  |
| Section C: (                           | Contact Inform  | nation                   |                |                |                                                    |  |  |  |
|                                        |                 | 2. SM                    | 600 MIL (2010) | accounter of a |                                                    |  |  |  |

#### 4.1.11 Submit BEL report to the Ministry

Before you submit your BEL report to the Ministry, you are suggested to review it carefully. You can click on "Submit to the Ministry" to submit your BEL report to the Ministry for approval. After you submission, the BEL report status will be updated as "Submitted – For Approval".

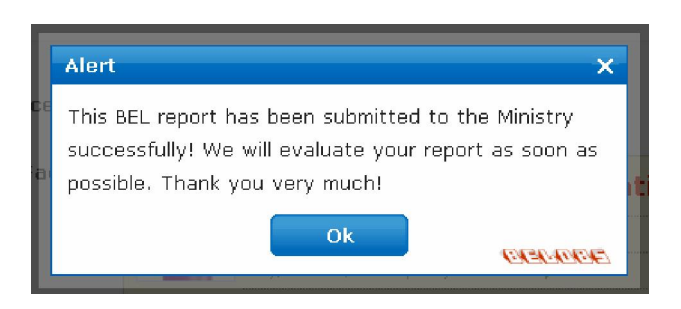

#### 4.1.12 What's next

The Ministry will review your BEL report and make a decision. If your report is approved, you will receive an approved email and your BEL report status will be updated as "Approved". If the Ministry does not approve your BEL report, you will receive an email explaining the reason. Meanwhile, your report status will be updated as "Comments Received - For Approval". In this case, you have to revise your report accordingly and resubmit it.

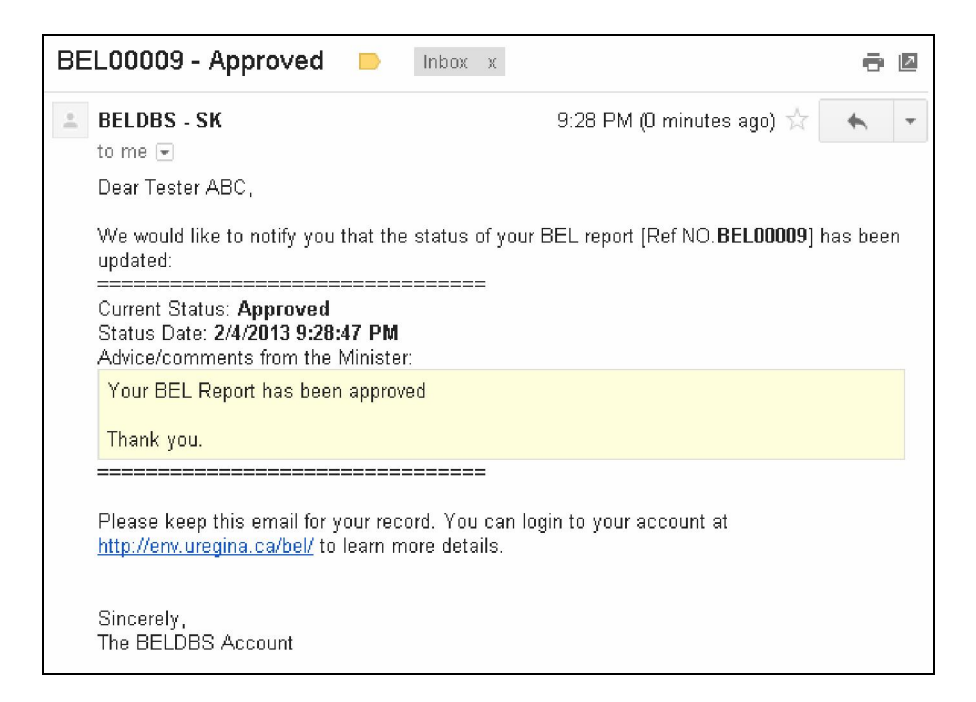